## TUTORIAL PARA CONSULTA PROCESSUAL NO SINDEC CONSUMIDOR

Acesse o site <u>https://www.londrina.pr.gov.br/inicio-procon</u> e clique em "Consulta Processual":

| Acessibilidade 🚳 🚳                                            |                         |                                | Mapa do site                                                          |                     |
|---------------------------------------------------------------|-------------------------|--------------------------------|-----------------------------------------------------------------------|---------------------|
| PREFEITURA DE<br>LONDRINA                                     | PORTAL DA TRANSPARÊNCIA | OUVIDORIA-GERAL SECRETARIAS/ÓR | GÃOS/ENTIDADES ATIVIDADES E PROJ                                      | PORTAL DO SERVIDOR  |
| 🖨 Início Início                                               |                         |                                |                                                                       |                     |
| PROCON-LD                                                     |                         |                                |                                                                       | 4                   |
| Filtrar:                                                      | Q **                    | L.                             | 2                                                                     | ~                   |
| Início<br>Atendimento                                         | Serviço                 | Diretor Executivo              | <ul> <li>Localização e Contatos</li> <li>- PROCON Londrina</li> </ul> | Legislação          |
| Atuação do PROCON-LD<br>Consulta Processual<br>Orientação aos | Ē                       | 4                              |                                                                       |                     |
| Consumidores<br>Estatísticas                                  | História                | a Estrutura                    | Equipe                                                                | Consulta Processual |

Na sequência, clique em "SINDEC CONSUMIDOR":

|                                | PORTAL DA TRANSPARÊNCIA OUVIDORIA-GERAL SECRETARIAS/ÓRGÃOS/ENTIDADES ATIVIDADES E PROJETOS PORTAL DO SERVIDOR                                                                                                    |
|--------------------------------|----------------------------------------------------------------------------------------------------|
| PROCON-LD                      | Consulta Processual                                                                                                    |
| Filtrar:                       | Q Última Atualização: 30 Novembro 2020 / Acessos: 2844                                                                                                    |
| Inicio                         | Para consultar o andamento do seu processo, clique nos links abaixo, de acordo com o sistema utilizado para o                                                                                                    |
| Atendimento                    | registro de sua reclamação:                                                                                                    |
| Atuação do PROCON-LD           | SISTEMA CELEPAR (Exemplo de número de protocolo: 10000/2018)                                                                                                    |
| Consulta Processual            | SINDEC CONSUMIDOR Exemplo de número de protocolo: 41.014.001.18-0010000)                                                                                                    |
| Orientação aos<br>Consumidores | SINDEC FORNECEDOR (Exemplo de número de protocolo: 41.014.001.18-0010000)                                                                                                    |
| Estatísticas                   | Esclarecemos que a consulta no sistema CELEPAR é realizada independemente de cadastro. Porém, para a<br>consulta no SINDEC é necessário cadastro prévio, sendo que os próprios consumidores poderão realizar o seu |
| Sites Úteis                    | cadastro e os fornecedores deverão fazer a solicitação diretamente a este PROCON-LD, através do e-mail                                                                                                    |
| Materiais Educativos           | procon@londrina.pr.gov.br, e, após a conferência da documentação, serão fornecidos login e senha.                                                                                                    |
| Notícias                       | Destacamos que os consumidores, ao acessarem o SINDEC Consulta, deverão selecionar o "PROCON                                                                                                    |
| Pesquisas de Preços            | LUNDKINA .                                                                                                    |

Ao ser redirecionado para o site do Sindec Consulta, <u>se ainda não possuir</u> <u>cadastro</u> clique no botão vermelho ("Não possui usuário?"), conforme abaixo:

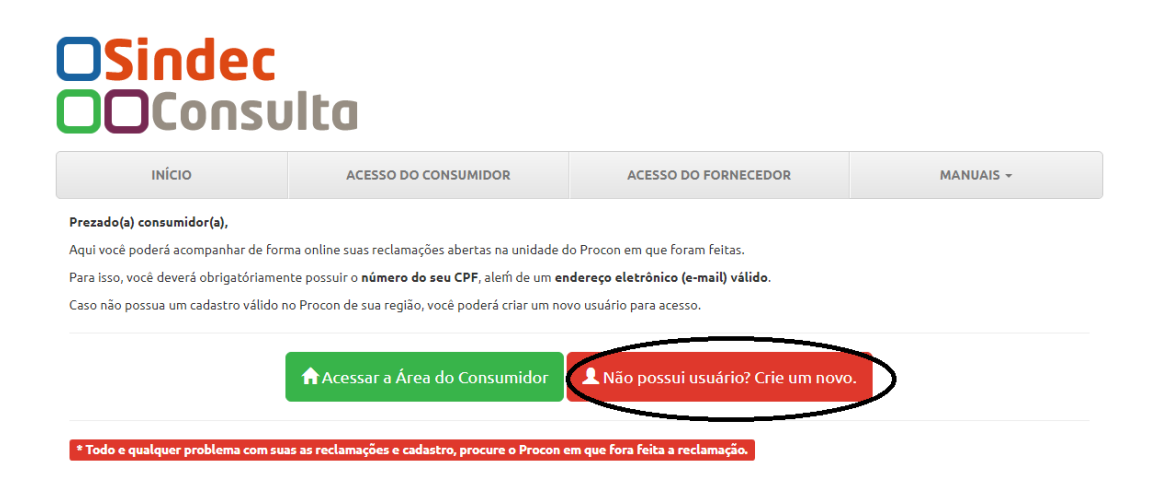

Ao iniciar seu cadastro, selecione no campo "Procon" o "PROCON LONDRINA", conforme imagem abaixo e preencha todos os campos obrigatórios para criar seu usuário:

| O <mark>Sind</mark> | ec<br>Isulta                                 |                                       |                      |                |
|---------------------|----------------------------------------------|---------------------------------------|----------------------|----------------|
| ΙΝΊCΙΟ              | ACESSO DO CONSUMIDO                          | R ACESS                               | O DO FORNECEDOR      | MANUAIS -      |
| Criar novo usuário  |                                              |                                       |                      |                |
| Procon              | PROCON LONDRINA<br>Informe o Procon desejado |                                       |                      |                |
| CPF                 | Informe o seu nome                           | Data Nasc.<br>Informe a data de nasc. | Portador de Necessid | ades Especiais |
| Email               | Informe seu email                            |                                       | Selecione            | ~              |

<u>Se já possuir cadastro</u> no Sindec Consulta, clique em "Acessar a Área do Consumidor, conforme abaixo:

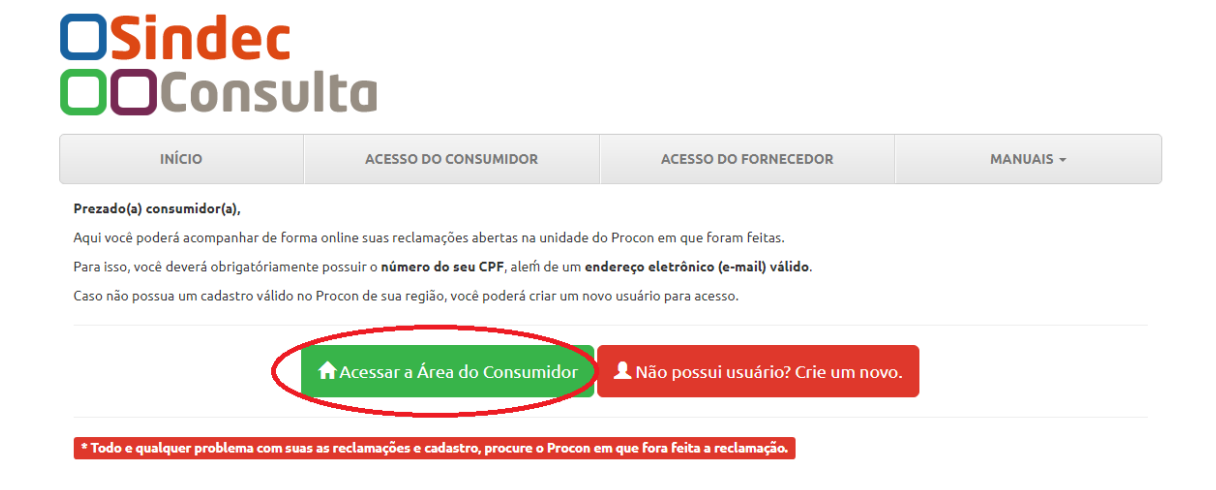

Na tela seguinte, selecione em "Procon" o "PROCON LONDRINA", preencha os demais dados solicitados, realize a validação e clique em entrar:

| ΙΝίCΙΟ    | ACESSO DO CONSUMIDOR                 | ACESSO DO FORNECEDOR | MANUAIS - |
|-----------|--------------------------------------|----------------------|-----------|
| Consumido | r                                    |                      |           |
| Procon    | PROCON LONDRINA                      |                      | ~         |
| In        | forme o Procon desejado              |                      |           |
| CPF       | Informe o seu CPF cadastrado         |                      |           |
| In        | Forme o seu CPF cadastrado no Procon |                      |           |
| Senha     | Informe sua senha                    |                      |           |
| In        | forme sua senha                      |                      |           |

Ao realizar login, esta será a sua tela inicial:

## OSindec

| ινίςιο                    |                                                       | SAIR                                                                    | MANUAL DE UTILIZAÇÃO                                         |
|---------------------------|-------------------------------------------------------|-------------------------------------------------------------------------|--------------------------------------------------------------|
| Bem-vindo(a)              |                                                       |                                                                         |                                                              |
|                           | Informações importan                                  | tes                                                                     |                                                              |
| ATENDIMENTO               | <b>Prezado(a)</b><br>Esta é a sua área. Por aqu       | ,<br>i, você poderá consultar sua demanda registrada no Proc            | on, através da opção <b>"MINHAS RECLAMAÇÃOES / Listar"</b> . |
| Reclamação                | Além disso, caso possu<br>opção <b>"ATENDIMENTO /</b> | a alguma dúvida ou procure orientação na área de<br><b>Registrar"</b> . | defesa do consumidor, você pode registrá-la por meio da      |
| CIP Impressa              | * Todo e qualquer problema co                         | m suas demandas, procure o Procon de origem da sua reclamação.          |                                                              |
| CIP Eletrônica            |                                                       |                                                                         |                                                              |
| Atendimento<br>Preliminar |                                                       |                                                                         |                                                              |

Os tipos de atendimento estarão listados do lado esquerdo, logo abaixo de "MINHAS RECLAMAÇÕES", basta verificar qual o tipo de atendimento que foi registrado junto ao PROCON-LD e clicar nele que serão listados todos os registros:

|                                | ec<br>osulta                                                           |                                                       |                                                                  |
|--------------------------------|------------------------------------------------------------------------|-------------------------------------------------------|------------------------------------------------------------------|
|                                | Νίςιο                                                                  | SAIR                                                  | MANUAL DE UTILIZAÇÃO                                             |
| em-vindo(a)                    |                                                                        |                                                       |                                                                  |
|                                | Informações importantes                                                |                                                       |                                                                  |
| ATENDIMENTO                    | Prezado(a)<br>Esta é a sua área. Por aqui, você po                     | ,<br>oderá consultar sua demanda registrada no        | Procon, através da opcão <b>"MINHAS RECLAMAÇÃOES / Listar</b> ". |
| Reclamação                     | Além disso, caso possua alguma<br>opção <b>"ATENDIMENTO / Registra</b> | a dúvida ou procure orientação na área<br>ar".        | de defesa do consumidor, você pode registrá-la por meio d        |
| CIP Impressa<br>CIP Eletrônica | * Todo e qualquer problema com suas dem                                | vandas, procure o Procon de origem da sua reclamação. |                                                                  |
| Atendimento<br>Preliminar      |                                                                        |                                                       |                                                                  |

| 1                         | NICIO          |                           | SAIR              |               | MANU | IAL DE UTILIZAÇÃO |            |
|---------------------------|----------------|---------------------------|-------------------|---------------|------|-------------------|------------|
| m-vindo(a)                |                |                           |                   |               |      |                   |            |
| ATENDIMENTO               | Lista de CIP e | eletrônica não respondida | 85                |               |      |                   |            |
| I MINHAS<br>ECLAMAÇÕES    | Copy           | xcel CSV PDF              | Print             |               | Pe   | squisar:          |            |
| Reclamação                | Nº F.A ↓       | Data geração 🛛 🌡          | Prazo de resposta | It Fornecedor | CNPJ | Resultado 👫       | Opção 👃    |
| CIR Improces              |                | Nenhum dado disponível    |                   |               |      |                   |            |
| Cir impressa              | Nº F.A         | Data geração              | Prazo de resposta | Fornecedor    | CNPJ | Resultado         | Opção      |
| CIP Eletrônica            | Mostrando 0    | até 0 de 0 registros      |                   |               |      |                   |            |
| Atendimento<br>Preliminar |                |                           |                   |               |      | Anteri            | pr Próximo |
| Simples<br>Consulta       |                |                           |                   |               |      |                   |            |
| FERRAMENTAS               |                |                           |                   |               |      |                   |            |
| Alterar dados             |                |                           |                   |               |      |                   |            |

**ATENÇÃO:** É preciso sempre selecionar "PROCON LONDRINA", tanto no momento do cadastro de usuário, quanto do acesso à área do consumidor para que apareçam os registros realizados perante este PROCON-LD.